## Instruction of upgrading ARM in Web

1. Connect the camera with network cable, and make sure the camera IP is configured in the same network segment with computer (default IP : 192.168.1.188)

2. Power on the camera

3. Turn on the browser and enter 192.168.1.188 to enter the login page, enter the username and password, select the language to log in;

Default:

Username: admin Password: admin

| 😂 🕢 🗅 Camera Login x +                        |                   |       |            |     |    |       | U          | - 0  | ×   |
|-----------------------------------------------|-------------------|-------|------------|-----|----|-------|------------|------|-----|
| < > C 🛆 🏠 😳 🕯 http://192.168.1.188/login.html |                   | H 🔸 🗸 | Q、中国公民6死4伤 | 会活提 | χ. | . 🛛 . | <b>A</b> - | 88 D | • = |
|                                               |                   |       |            |     |    |       |            |      |     |
|                                               | Camera Control    |       |            |     |    |       |            |      | I   |
|                                               | adrin<br>Password | l     |            |     |    |       |            |      | I   |
|                                               | * 🛱 🛛 🔴 🛛 ன       |       |            |     |    |       |            |      | I   |
|                                               |                   |       |            |     |    |       |            |      | I   |
|                                               |                   |       |            |     |    |       |            |      |     |

4. Click the "Settings" button, and click the "Firmware Upgrade" button to enter the Upgrade page

| 😂 🕜 🗋 Camera Setting | × +                               |                                |     |            |            |           | ΰ-        | - 🗆 ×     |
|----------------------|-----------------------------------|--------------------------------|-----|------------|------------|-----------|-----------|-----------|
| < > C 合 ☆ 🔮          | http://192.168.1.188/setting.html |                                | 9.0 | <b>*</b> ~ | Q 门诊跨省直接结算 | ♠無機 み・ 闘・ | 🤨 • 🛤 • 🛛 | ∃ •⊂ 8    |
|                      |                                   | Camera Control                 |     |            |            | Preview   | Settings  | C+ Logout |
| Video Configuration  | Firmware Up                       | grade                          |     |            |            |           |           |           |
| Video Encode         | Control Version                   | 1.0.0.1                        |     |            |            |           |           |           |
| Nideo Transmission   | Device Name<br>Bootloader Version | 4K Conference Camera<br>V1.0.0 |     |            |            |           |           |           |
| I Audio Setting      | System Version                    | V1.0.0                         |     |            |            |           |           |           |
| Image Adjust         | App Version<br>Upgrade            | V223                           |     |            |            |           |           |           |
| Ethernet             |                                   |                                |     |            |            |           |           |           |
| System Configuration |                                   |                                |     |            |            |           |           |           |
| Firmware Upgrade     |                                   |                                |     |            |            |           |           |           |
| T Reset Options      |                                   |                                |     |            |            |           |           |           |
| Account              |                                   |                                |     |            |            |           |           |           |

5. Click the "Select File" button and Select ARM upgrade File to upload (ARM File type is.bin)

| Camera Setting        | × +                                  |                                                             |                                                   |                    | ۳ –                        |        |
|-----------------------|--------------------------------------|-------------------------------------------------------------|---------------------------------------------------|--------------------|----------------------------|--------|
| ( ) C 合 ☆ 💿           | http://192.168.1.188/setting.html    |                                                             |                                                   | 日 🔸 🗸 🔍 Q 门诊跨省直接结算 | . <b>♠##</b> ‰• 🗃• 🐬• 🛤• 🔠 | ÷٠     |
|                       |                                      | Camera Control                                              |                                                   |                    | Preview      Settings      | Ĵ Logo |
| Video Configuration   | Firmware Up                          | ograde                                                      |                                                   |                    |                            |        |
| Video Encode          | Control Version                      | 1.0.0.1                                                     |                                                   |                    |                            |        |
| 💦 Video Transmission  | Device Name                          | 4K Conference Camera                                        |                                                   |                    |                            |        |
| Audio Setting         | Bootloader Version<br>System Version | V1.0.0<br>V1.0.0                                            |                                                   |                    |                            |        |
| Image Adjust          | App Version                          | V223                                                        |                                                   |                    |                            |        |
| Network Configuration | lines                                | Select File                                                 |                                                   |                    |                            |        |
| Ethernet              | Upgrade                              | FHDC_Mainboard_ARM_V2.0C_20210126.bin                       |                                                   |                    |                            |        |
| System Configuration  | <b>Ø</b> 打开                          |                                                             |                                                   | ×                  |                            |        |
| Firmware Upgrade      | < > < 1                              | 080P > Saber Plus海思3516AV200替代收码A9(核心板) > ARM               | → WEB升级 ~ ひ 避害"W                                  | 68升版* ク            |                            |        |
| T Reset Options       | 组织 ▼ 新建文件夹 ● 下数 メ ^ ○ 文档 メ           | 合称<br>「Annukin selver BHDC Meinhannel ARM V2 0A 20201222 Li | 修改日期 英型                                           | □□ ▼ □□ ⑦<br>大小    |                            |        |
| Account               | ■ 圏片 メ ■ 此电路 メ                       | Angekis-saber-FHDC_Mainboard_ARM_V2.0C_20210126.bir         | 2020/12/25 14:10 BIN 文件<br>2021/1/28 14:11 BIN 文件 | 198 KB             |                            |        |
|                       | ▲ WPS网盘                              |                                                             | <b>N</b>                                          |                    |                            |        |
|                       | 3D 対象:<br>圖 祝颂<br>圖 图片               |                                                             |                                                   |                    |                            |        |
|                       | <ul> <li>☆档</li> <li>◆下載</li> </ul>  |                                                             |                                                   |                    |                            |        |
|                       | ♪ 首乐<br>■ 貞面<br>■ 本地磁盘 (C:)          |                                                             |                                                   |                    |                            |        |
|                       |                                      | 名(N): Angekis-saber-FHDC_Mainboard_ARM_V2.0C_20210126.bin   | > 所有文                                             | ¥ ~                |                            |        |
|                       |                                      |                                                             | 打开                                                | H(O) #R/#          |                            |        |

6. Click "Upgrade" to Upgrade and wait for the Upgrade to complete. The camera will automatically restart and jump to the login page

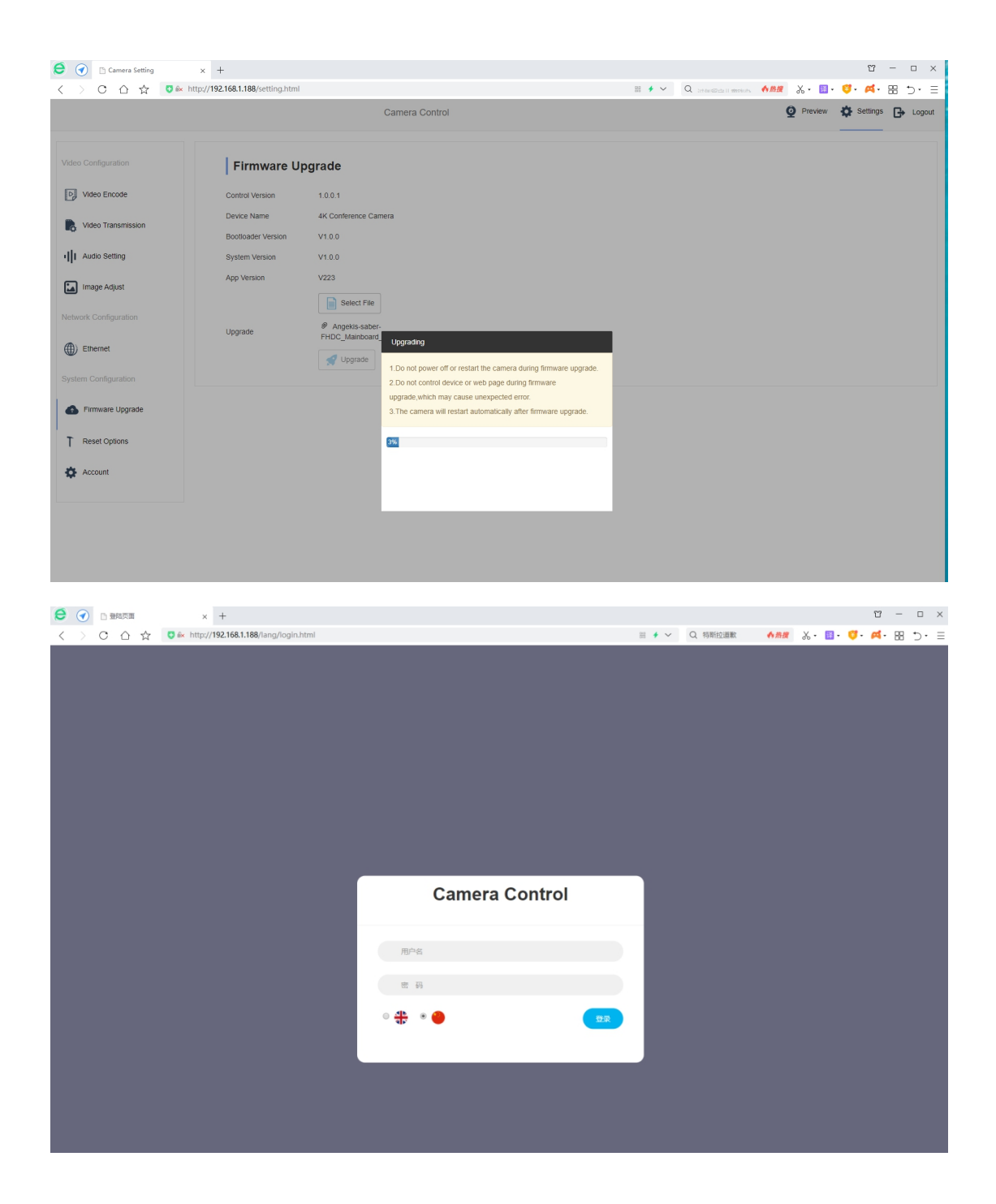

7. Enter the account and password to log in, click "Settings" button, click "Reset Options" button to enter the interface of factory Settings to restore, click "Reset/Reboot" button to restore parameters, and wait for the completion of automatic restart.

| 🗧 闭 🗅 Camera Setting x +                                                       |       |            |     |         | U             | - 0    | ×   |
|--------------------------------------------------------------------------------|-------|------------|-----|---------|---------------|--------|-----|
| < > C 🛆 🟠 🚺 k http://192.168.1.188/setting.html                                | E 🔸 🗸 | Q 央视春晚首次联排 | 合质提 | χ. 🔟.   | <b>0</b> - ø- | ·C 88  | Ξ   |
| Camera Control                                                                 |       |            |     | Preview | Settings      | G→ Log | out |
| Video Configuration Reset Options                                              |       |            |     |         |               |        |     |
| Dig         Video Encode         Reset                                         |       |            |     |         |               |        |     |
| Video Transmission Reset image settings to their default values.               |       |            |     |         |               |        |     |
| Audio Setting     Reset all camera settings to their default values and reboot |       |            |     |         |               |        |     |
| Image Adjust Reboot                                                            |       |            |     |         |               |        |     |
| Network Configuration                                                          |       |            |     |         |               |        |     |
| (f)) Ethernet                                                                  |       |            |     |         |               |        |     |
| System Configuration                                                           |       |            |     |         |               |        |     |
| Firmware Upgrade                                                               |       |            |     |         |               |        |     |
| T Reset Options                                                                |       |            |     |         |               |        |     |

8. Power off then restart, connect the camera to computer with USB cable, and turn on the computer's built-in camera or other software to preview your video. Press "MENU" through the remote control and then "INFO" to enter the system information bar to check whether the version of ARM VER is consistent with the upgrade

| MENU                                                                                     |  |
|------------------------------------------------------------------------------------------|--|
| SYSTEM IR ADDR NO 1                                                                      |  |
| EXPOSURE USB 5.2C                                                                        |  |
| IMAGE CLIENT VISCA                                                                       |  |
| QUALITY MODEL NO. U3DFHD36                                                               |  |
| PTZ ARM VER 2 0C                                                                         |  |
|                                                                                          |  |
| FORMAT FPGA VER 5.7B                                                                     |  |
| FORMAT FPGA VER 5. 7B                                                                    |  |
| FORMAT FPGA VER 5.7B<br>IP CAM VER 230<br>RESET RELEASE 20210126                         |  |
| FORMAT<br>FORMAT<br>IP<br>CAM VER 5.7B<br>IP<br>CAM VER 230<br>RESET<br>RELEASE 20210126 |  |